#### INDICAZIONI PER ACCESSO ALLA PIATTAFORMA PAGO IN RETE

## **Come accedere**

Per accedere al servizio Pago In Rete devi disporre

Un'identità digitale SPID (Sistema Pubblico di Identità Digitale) puoi accedere con le credenziali SPID del gestore che ti ha rilasciato l'identità (selezionando "Entra con SPID")

### Come effettuare il pagamento

Per contributi scolastici (<u>pagamenti gite e uscite didattiche</u>, assicurazione e Contributo MOF per iscrizione, e certificazioni e esami ICDL), collegati alla sezione "**PAGO IN RETE SCUOLA**":

- 1) Entra con lo spid-
- 2) Cliccare vai a Pago in rete scuola
- 2) dopo il sistema fa entrare nella piattaforma UNICA
  - per fare un versamento, andare in fondo alla pagina:
  - Cliccare: Trova scuola
  - Inserire la regione, la provincia e poi la città
  - Inserire tipologia di scuola: scuola secondaria di secondo grado.
  - Inserire il nome della scuola: Abba Ballini
  - Inserirla nei preferiti
  - Poi Visualizza pagamenti (visualizza solo pagamenti da intestare)
  - Cercare la causale del versamento da eseguire (se non c'è nella prima pagina, a destra selezionare la pagina successiva), cliccare inserisci intestazione e inserire i dati dell'alunno (nome cognome e codice fiscale alunno) richiesti per il pagamento.

#### procedere con il pagamento – Conferma e paga

Effettuato il pagamento potrai visualizzare la ricevuta telematica e scaricare l'attestazione di pagamento di ogni contributo versato, utile per gli scopi previsti per legge. (scaricabile nel 730 Dichiarazione dei redditi).

# SI FA PRESENTE CHE GLI EVENTI HANNO UNA SCADENZA, DOPODICHE' L'EVENTO NON SARA PIU' ATTIVO PER EFFETTUARE IL PAGAMENTO.